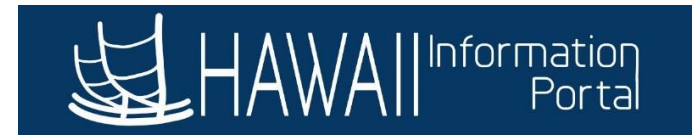

# Vacation and Comp Time Payout Upon Termination

## CONTENTS

| Change Log              | 1 |
|-------------------------|---|
| Overview                | 1 |
| Audit Assistance        | 1 |
| Time and Leave Auditing | 2 |
| Time Auditing           | 2 |
| Leave Auditing          | 2 |
| Timing                  | 2 |
| Procedure               | 3 |
| Example                 | 3 |
| Year-End Considerations | 9 |
|                         |   |

## CHANGE LOG

| Description of Change                                                     | Date              |
|---------------------------------------------------------------------------|-------------------|
| Initial Iteration                                                         | February 24, 2023 |
| Update to Year-End Considerations section relating to forfeiture elements | January 2, 2024   |

## OVERVIEW

Currently HIP will not process Vacation payouts automatically due to different calculation methods required by Hawaii Revised Statutes. Manual steps are still necessary to be able to process vacation and comp time payouts via payroll.

Data in HIP will provide you with information needed to validate leave balance hours via queries and Results by Calendar or Results by Calendar Group. After verifying the leave balances for payout, the G2 form would be completed, and results shared with the Fiscal/Payroll staff for processing.

Balances are recorded by Empl Record number in HIP. Leave balance adjustments by HR Admin and Comp Time adjustments by Timekeepers are important for processing to avoid confusion of what the employee's balances are at the department after the employee's departure.

## AUDIT ASSISTANCE

The following queries will assist with reviewing employee leave and comp time balance data in HIP.

Last Revised 1/2/24

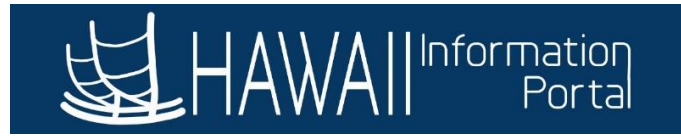

## TIME AND LEAVE AUDITING

• HIP\_TL\_APPROVAL\_ERRORS - Verify any transactions that routed to error which may require action. Errors prevent accuracy of payment and processing of leave hours balances.

## TIME AUDITING

- HIP\_TL\_SUPERVISOR\_EXCEPTIONS Verify EE doesn't have any outstanding exceptions that would have prevented payable time
- HIP\_TL\_SAVED\_REPORTED\_TIME Identify time that was saved by the employee but not submitted for approval
- HIP\_TL\_PAYABLE\_TM\_NOT\_APPROVED Identify any employees with payable time that needs approval to be paid

## LEAVE AUDITING

- HIP\_TL\_INCOMPLETE\_LEAVES Identify leaves that are incomplete for deletion and possible resubmission
- HIP\_TL\_G2\_INFO Contains employee specific data and summary leave balance data. Assists with completing the G2
- HIP\_TL\_EE\_BAL\_BY\_PERIOD Contains vacation, sick, comp time, and received vacation data by pay period. Assists with verify that earnings, takes, and ending balances on a per period basis
- HIP\_TL\_PENDING\_LEAVE Assists with viewing any pending leaves that were submitted.
- HIP\_TL\_DETAIL\_HRS\_WORKED Assists with verifying number of hours worked for the period/month in question.
- HIP\_TL\_EE\_APPRVD\_LV\_DTRNG\_EE Assists with reviewing leaves that were approved and processed
- HIP\_TL\_CANCELLED\_LEAVE Assists with viewing cancelled leave; verify that cancelled leaves do not need to be resubmitted.
- HIP\_TL\_YE\_VAC\_ROLLOVER Assist with reviewing year end forfeiture details

The forecast feature may also be used to verify takes against queries since forecasting considers submitted/saved transactions as hours used as well. See the Forecasting Guide at <a href="https://ags.hawaii.gov/hip/files/2023/01/Forecasting-Guide.pdf">https://ags.hawaii.gov/hip/files/2023/01/Forecasting-Guide.pdf</a>

The Comp Time tiles in Manager Self Service (MSS) Team Tile can also assist with viewing the history of what comp time was earned and requested.

## TIMING

Since absence balances are dependent on payroll data, final balances are not available until an employee's final check has been processed. Therefore, queries that you use for final leave data should be run after the employee's last paycheck has been issued and all leave data has been entered in HIP. After all requests are entered and the final check is issued, all takes entered in the system and resulting leave entitlements are recognized on the reports (e.g., the HIP\_TL\_G2\_INFO, and HIP\_TL\_EE\_BAL\_BY\_PERIOD).

Last Revised 1/2/24

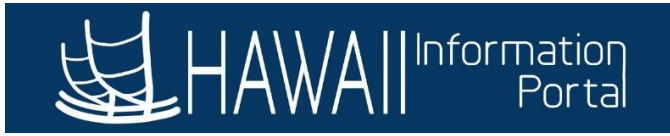

|          | Termination |                 |            | November 2022        |
|----------|-------------|-----------------|------------|----------------------|
| Paygroup | Date        | Pay Period      | Last check | Entitlements Granted |
| LAG      | 11/30/2022  | 11/16-11/30/22  | 12/5/2022  | 12/5/2022            |
| ATF      | 11/30/2022  | 11/16- 11/30/22 | 12/20/2022 | 12/20/2022           |

#### See the following chart for example:

## PROCEDURE

If an employee is leaving State service that result in a Termination, Retirement, or related action, coordination between HR and Fiscal need to occur. Refer to a visual of the Vacation and Comp Time Payout Upon Termination business process here <a href="https://ags.hawaii.gov/hip/files/2020/04/Vacation\_Comp-Time-Payout-Upon-Termination-BP.pdf">https://ags.hawaii.gov/hip/files/2020/04/Vacation\_Comp-Time-Payout-Upon-Termination-BP.pdf</a>

The following list the main steps for resolving leave and comp time balances upon an employee's departure:

- 1. Review balances Needed to determine how many hours should be paid out
  - a. The HIP\_TL\_G2\_INFO and/or HIP\_TL\_EE\_BAL\_BY\_PERIOD may be used to determine the final hours that should be populated on the G2 form to effectuate the payout. Refer to timing section above to determine when balances are considered "final" in the system.
- 2. Complete the G2 form Needed to record what needs to be paid out
- 3. Zero out the balances manually– Needed to eliminate the possibility of an employee using these remaining leave or comp time hours if rehired later with the same Empl Record
  - a. For leave adjustments use the Leave Balance Adjustment instructions at https://ags.hawaii.gov/hip/files/2021/11/Leave-Balance-Adjustment.pdf
  - b. For Comp Time adjustments, use the respective comp time take adjustment code. Refer to article at <u>https://ags.hawaii.gov/hip/for-time-and-leave-keepers/for-timekeepers/tk-comp-time/how-to-adjust-employee-compensatory-time-comp-time-balances/</u>
- 4. Communication with Fiscal/Payroll Office for payout processing Needed to provide the payout to the employee
  - a. Department Payroll user will process the vacation payout using the HI Payroll Transactions page see <u>https://ags.hawaii.gov/hip/files/2021/10/HI-Payroll-Transactions-Upload.pdf</u> for more detailed instructions on how to use the page.
    - i. Priority Pay may also be an option when necessary if discussed with Central Payroll

## EXAMPLE

In the following example, the employee that normally earns sick and vacation at the end of the month has resigned from his position effective 12/16/22 and needs to be paid out for the remaining vacation hours. After reviewing the employee's data, 158 sick and 609 vacation, and 80 comp time hours balances are reflecting in HIP for the employee and are deemed correct.

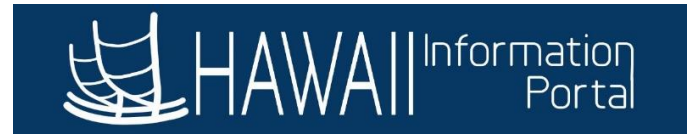

It's necessary to use negative numbers to zero out the sick, vacation, and comp time hours during the last period the employee was "Active." Zeroing out the balances ensures that the hours are not available to the employee in case he is rehired later with the same Empl Record number.

#### Employee Job Data:

| Work Location                            | Job Information | Job <u>L</u> abor | <u>P</u> ayroll | Salary Plan | <u>C</u> ompensation       | Hi Exec Job              | Job Earnings Distribution | Ľ.      |                    |
|------------------------------------------|-----------------|-------------------|-----------------|-------------|----------------------------|--------------------------|---------------------------|---------|--------------------|
|                                          |                 |                   |                 | E           | mpl ID                     |                          |                           |         |                    |
| Employee                                 |                 |                   |                 | Empl        | Record ()                  |                          |                           |         |                    |
| Work Location D                          | etails 🕐        |                   |                 |             |                            |                          | Find                      | First 🕚 | 1 of 1 🕟 Last      |
| *Effective Date<br>Effective<br>Sequence | 0               | HR Status         | Inactive        | Pay         | yroll Status Termii<br>*Jo | nated<br>ob Indicator Pr | imary Job 🗸 🗸             | Go To R | :ow + =            |
| *Action                                  | Termination     |                   |                 | *           |                            |                          |                           |         |                    |
| *Reason                                  | Other Employme  | nt (Private)      |                 | ~           |                            |                          |                           |         |                    |
| Separation Type                          | Resignation     |                   | *               |             |                            |                          | ~                         | urront  | ( <sup>600</sup> ) |

Segment of HIP\_TL\_EE\_BAL\_BY\_PERIOD query showing remaining balances, which have been deemed correct after audit:

| Abs PRD<br>Begin Dt | Abs PRD<br>End Dt | Abs PRD<br>Finalized | PRD Last<br>Processed<br>TS | PRD<br>Sick<br>Earn | PRD<br>WC<br>Sick<br>Ent | PRD<br>Sick<br>Take | PRD<br>Sick<br>Adj | PRD<br>WC<br>Sick<br>Adj | Sick Bal | PRD<br>Vac<br>Earn | PRD<br>WC<br>Vac<br>Ent | PRD<br>Vac<br>Take | PRD<br>Vac<br>Adj | PRD<br>WC<br>Vac<br>Adj | PRD<br>Vac<br>Don | Vac Bal | ١. | PRD<br>State<br>CT<br>Earn | PRD<br>State<br>CT<br>Take | State<br>CT Bal | PRD<br>Fed<br>CT<br>Ern | PRD<br>Fed<br>CT<br>Take | Fed<br>CT<br>Bal |
|---------------------|-------------------|----------------------|-----------------------------|---------------------|--------------------------|---------------------|--------------------|--------------------------|----------|--------------------|-------------------------|--------------------|-------------------|-------------------------|-------------------|---------|----|----------------------------|----------------------------|-----------------|-------------------------|--------------------------|------------------|
| 11/01/2022          | 11/15/2022        | Y                    | 11/26/2022<br>10:58:10PM    | 0.000               | 0.000                    | 8.000               | 0.000              | 0.000                    | 240.000  | 0.000              | 0.000                   | 0.000              | 0.000             | 0.000                   | 0.000             | 587.000 |    | 0.000                      | 0.000                      | 80.000          | 0.000                   | 0.000                    | 0.000            |
| 11/16/2022          | 11/30/2022        | Y                    | 11/30/2022<br>5:41:04AM     | 14.000              | 0.000                    | 48.000              | 0.000              | 0.000                    | 206.000  | 14.000             | 0.000                   | 0.000              | 0.000             | 0.000                   | 0.000             | 601.000 |    | 0.000                      | 0.000                      | 80.000          | 0.000                   | 0.000                    | 0.000            |
| 12/01/2022          | 12/15/2022        | Y                    | 12/16/2022<br>10:53:28PM    | 8.000               | 0.000                    | 56.000              | 0.000              | 0.000                    | 158.000  | 8.000              | 0.000                   | 0.000              | 0.000             | 0.000                   | 0.000             | 609.000 |    | 0.000                      | 0.000                      | 80.000          | 0.000                   | 0.000                    | 0.000            |

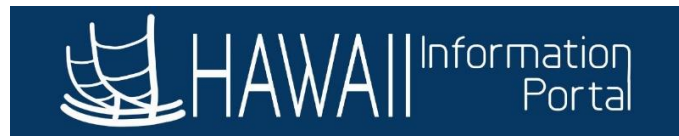

Most recent Results by Calendar results (row 2 of 2) for 12/15/22 period end date (Calendar ID ATF 2022S23) showing the same values:

| Calendar Result | s <u>E</u> arnings and De               | ductions Accumulator | rs Supporting Elen    | nents                  |                        | New Window   Help                |
|-----------------|-----------------------------------------|----------------------|-----------------------|------------------------|------------------------|----------------------------------|
| (               | Calendar ID ATF 2022                    | Employee<br>S23      | Er<br>Pay (           | mpl ID<br>Group ATF    | State                  | Empl Record 0<br>of Hawaii - ATF |
| Calendar Inform | nation                                  |                      |                       |                        |                        |                                  |
| Cal             | lendar Group ID 2023<br>egment Number 1 | 02 01 SM             |                       | Description<br>Version | 2023 February 1st<br>2 | Payroll<br>Revision 1            |
| Gro             | r Results                               | 0000 USD             | Net                   | Result Value           | 0.000000               | USD<br>1-22 of 22 V View 5       |
| Period          | Element Name                            | Amount               | Description           |                        | From                   | Through                          |
| Year to Date    | HI SICK<br>AE_BAL                       | 158.000000           | Sick Balance          |                        | 01/01/2022             | 12/31/2022                       |
| Year to Date    | HI SICK<br>AE_ENT                       | 162.000000           | Sick Entitlement YTD  |                        | 01/01/2022             | 12/31/2022                       |
| Year to Date    | HI SICK<br>AE_TAKE                      | 350.000000           | Sick Entitlement Take | /TD                    | 01/01/2022             | 12/31/2022                       |
| Year to Date    | HI VAC ENT<br>_BAL                      | 609.000000           | Vacation Balance      |                        | 01/01/2022             | 12/31/2022                       |

Comp Time Balances showing in Team Time:

## Comp Time

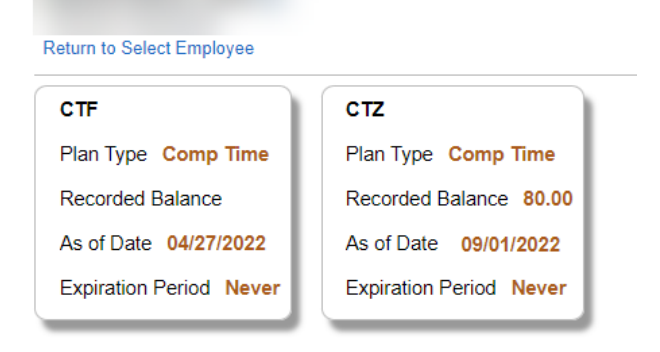

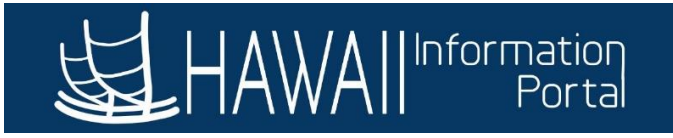

## Negative sick and vacation adjustment with applicable Element Names in employee's last active period 12/1/22-12/15/22:

#### Absences

| Employee ID                |                                  | Nam                   | le                    |            | Empl Record 0                     |          |  |  |  |  |  |
|----------------------------|----------------------------------|-----------------------|-----------------------|------------|-----------------------------------|----------|--|--|--|--|--|
| Pay Group                  | ATF                              | Descriptio            | n State of Hawaii - A | ATF        | Pay Entity SOH                    | _        |  |  |  |  |  |
| Calendar ID                | ATF 2022S23                      | Begin Dat             | te 12/01/2022         |            | End Date 12/15/2022               |          |  |  |  |  |  |
| This Calendar is finalized | d. Any changes will be considere | d during retro proces | sing.                 |            |                                   |          |  |  |  |  |  |
| Balance Adjustments        |                                  |                       |                       |            |                                   |          |  |  |  |  |  |
| ■ Q                        |                                  |                       |                       |            | 1-2 of 2 v                        | View All |  |  |  |  |  |
| *Element Name              | Description                      | Balance<br>Adjustment | Begin Date            | End Date   | Comments                          |          |  |  |  |  |  |
| HI SICK AE                 | Sick Entitlement                 | -158.000000           | 12/01/2022            | 12/15/2022 | Zero out hours due to resignation | +        |  |  |  |  |  |
| HI VAC ENT                 | Vacation Entitlement             | -609.000000           | 12/01/2022            | 12/15/2022 | Zero out hours due to resignation | +        |  |  |  |  |  |
| Save Return to S           | earch Previous in List           | Next in List          | Notify                |            |                                   |          |  |  |  |  |  |

#### Comp time Adjustment on Rapid Time and showing on Timesheet:

| Rapid Time                |                              |   |                | Process Monitor          |
|---------------------------|------------------------------|---|----------------|--------------------------|
| Rapid Session Information |                              |   |                |                          |
| *Description              | Comp Time Adjustment 1/15/23 | ] | Session Number | 39016                    |
| Template Type             | Elapsed Time Reporter        |   | Session Status | Submitted to Time Admin. |
| *Template                 | DEFEXHRLY                    | ۹ | Last Updated   | 01/19/23 8:25:56AM       |
| *Processing Mode          | Addition ~                   |   | User ID        |                          |

#### Rapid Detail Information

| <b>₽</b> Q |          |             |           |        |            |        |            |           |          |
|------------|----------|-------------|-----------|--------|------------|--------|------------|-----------|----------|
| Delete     | *Empl ID | Empl Record | Last Name | Suffix | First Name | Middle | *Date      | TRC       | Quantity |
|            | ٩        | 0 Q         |           |        |            |        | 12/15/2022 | CTZTA - 🗸 | 80.00000 |

#### Select Another Timesheet

| *View By | Day        |   | ~              |       |
|----------|------------|---|----------------|-------|
| *Date    | 12/15/2022 | ÷ |                |       |
|          |            |   | Reported Hours | 80.00 |

#### Thursday 12/15/2022 ⑦

|   | Thu<br>12/15   | Total | Time Reporting Code                    |
|---|----------------|-------|----------------------------------------|
|   | 80.00          | 80.00 | CTZTA - Adjust Take Comp Time (State 🗸 |
| ſ | Save for Later |       | Submit                                 |

After the adjustments are saved/submitted, the adjusted balance amount will be updated after the nightly Absence Calculation runs. You would be able to verify the next day that the balances have reduced to 0.

Last Revised 1/2/24

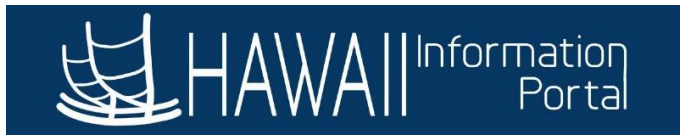

## Segment of HIP\_TL\_EE\_BAL\_BY\_PERIOD after adjustment processed:

| Abs PRD<br>Begin Dt | Abs PRD<br>End Dt | Abs PRD<br>Finalized | PRD Last<br>Processed<br>TS | PRD<br>Sick<br>Earn | PRD<br>WC<br>Sick<br>Ent | PRD<br>Sick<br>Take | PRD<br>Sick Adj | PRD<br>WC<br>Sick<br>Adj | Sick Bal | PRD<br>Vac<br>Earn | PRD<br>WC<br>Vac<br>Ent | PRD<br>Vac<br>Take | PRD Vac<br>Adj | PRD<br>WC<br>Vac<br>Adj | PRD<br>Vac<br>Don | Vac Bal | PRD<br>State<br>CT<br>Earn | PRD<br>State<br>CT<br>Take | State<br>CT Bal | PRD<br>Fed<br>CT<br>Ern | PRD<br>Fed<br>CT<br>Take | Fed<br>CT<br>Bal |
|---------------------|-------------------|----------------------|-----------------------------|---------------------|--------------------------|---------------------|-----------------|--------------------------|----------|--------------------|-------------------------|--------------------|----------------|-------------------------|-------------------|---------|----------------------------|----------------------------|-----------------|-------------------------|--------------------------|------------------|
| 11/01/2022          | 11/15/2022        | Y                    | 11/26/2022<br>10:58:10PM    | 0.000               | 0.000                    | 8.000               | 0.000           | 0.000                    | 240.000  | 0.000              | 0.000                   | 0.000              | 0.000          | 0.000                   | 0.000             | 587.000 | 0.000                      | 0.000                      | 80.000          | 0.000                   | 0.000                    | 0.000            |
| 11/16/2022          | 11/30/2022        | Y                    | 11/30/2022<br>5:41:04AM     | 14.000              | 0.000                    | 48.000              | 0.000           | 0.000                    | 206.000  | 14.000             | 0.000                   | 0.000              | 0.000          | 0.000                   | 0.000             | 601.000 | 0.000                      | 0.000                      | 80.000          | 0.000                   | 0.000                    | 0.000            |
| 12/01/2022          | 12/15/2022        | Y                    | 12/16/2022<br>10:53:28PM    | 8.000               | 0.000                    | 56.000              | -158.000        | 0.000                    | 0.000    | 8.000              | 0.000                   | 0.000              | -609.000       | 0.000                   | 0.000             | 0.000   | 0.000                      | 80.000                     | 0.000           | 0.000                   | 0.000                    | 0.000            |

Most recent Results by Calendar results (row 3 of 3) for 12/15/22 period end date (Calendar ID ATF 2022S23) shows 0 balances after nightly processing. Notice how there are now 3 rows to show that the period has been recalculated.

| Calendar Results                                                                                                    | Earnings and Dedu                                              | Supporting Elements    |                                |                                 |                     |                         |  |  |  |
|----------------------------------------------------------------------------------------------------|----------------------------------------------------------------|------------------------|--------------------------------|---------------------------------|---------------------|-------------------------|--|--|--|
| Employee Empl ID Empl Record 0   Calendar ID ATF 2022S23 Pay Group ATF State of Hawaii - ATF                                                                                                    |                                                                |                        |                                |                                 |                     |                         |  |  |  |
| Calendar Informa                                                                                                    | tion                                                           |                        |                                | Q                               |                     | 3 of 3 🗸 🕨 🕨 I View All |  |  |  |
| Caler<br>Seg<br>Gross                                                                                                    | ndar Group ID 2023 03<br>ment Number 1<br>Result Value 0.00000 | 3 01 SM<br>007 USD     | Descrip<br>Ver<br>Net Result V | sion 202<br>sion 3<br>alue 0.00 | 3 March 1st Payroll | Revision 1<br>SD        |  |  |  |
| Accumulators   Image: Comparison of the second second sec |                                                                |                        |                                |                                 |                     |                         |  |  |  |
| Period                                                                                                    | Element Name                                                   | Amount E               | Description                    |                                 | From                | Through                 |  |  |  |
| Year to Date                                                                                                    | HI SICK<br>AE_ADJ                                              | -158.000000 📻 S        | Sick Entitlement Adj YTD       |                                 | 01/01/2022          | 12/31/2022              |  |  |  |
| Year to Date                                                                                                    | HI SICK<br>AE_BAL                                              | 0.000000m S            | Sick Balance                   |                                 | 01/01/2022          | 12/31/2022              |  |  |  |
| Year to Date                                                                                                    | HI SICK<br>AE_ENT                                              | 162.000000 <b>) S</b>  | Sick Entitlement YTD           |                                 | 01/01/2022          | 12/31/2022              |  |  |  |
| Year to Date                                                                                                    | HI SICK<br>AE_TAKE                                             | 350.000000 <b>)</b> S  | Sick Entitlement Take YTD      |                                 | 01/01/2022          | 12/31/2022              |  |  |  |
| Year to Date                                                                                                    | HI VAC ENT<br>_ADJ                                             | -609.000000 <b>)</b> V | /acation Entitlement Adj YTD   |                                 | 01/01/2022          | 12/31/2022              |  |  |  |
| Year to Date                                                                                                    | HI VAC ENT<br>_BAL                                             | 0.000000 <b>) v</b>    | /acation Balance               |                                 | 01/01/2022          | 12/31/2022              |  |  |  |

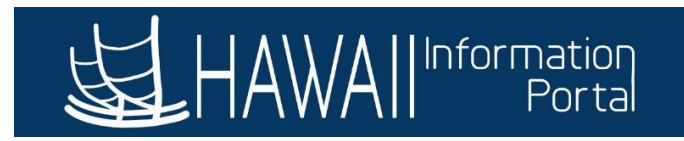

Comp Time balance Tiles after adjustment processing:

# Comp Time

#### Return to Select Employee

| CTF                     | СТΖ                     |
|-------------------------|-------------------------|
| Plan Type Comp Time     | Plan Type Comp Time     |
| Recorded Balance        | Recorded Balance        |
| As of Date 04/27/2022   | As of Date 12/15/2022   |
| Expiration Period Never | Expiration Period Never |

## Payout processing using the HI Payroll Transaction Process pages by Department Payroll:

Validate Uploaded Transactions

|   | Set ID STATE Department |          | artment     | Check Dt 01/20/2023 |     |              | Valio      |              | (Jacobia)  | Reset All |            |         |           |          |
|---|-------------------------|----------|-------------|---------------------|-----|--------------|------------|--------------|------------|-----------|------------|---------|-----------|----------|
|   | Validate                | *Empl ID | Empl<br>Rcd | Name                | Co. | Pay<br>Group | Pay End Dt | *Earns Begin | *Earns End | Erncd     | Sep<br>Chk | Oth Hrs | Hrly Rate | Amount   |
| 1 | ~                       | 0        | 0           |                     | SOH | ATF          | 12/31/2022 | 12/01/2022   | 12/15/2022 | СТР       | 52         |         |           | 3371.68  |
| 2 |                         |          | 0           |                     | SOH | ATF          | 12/31/2022 | 12/01/2022   | 12/15/2022 | v         | 52         |         |           | 25389.21 |

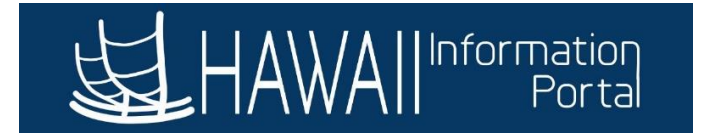

## YEAR-END CONSIDERATIONS

Employees that have a termination or retirement effective date of 12/31 will still be subject to forfeiture at the end of the year if the employee's situation aligns with either the lower or higher cap rules.

Example of employee with 720 hours after forfeiture:

| Calendar Results                                                                                                    | Earnings and Dedu          | ctions Accumulate | Supporting Elements          |            |                              |  |  |  |  |  |
|----------------------------------------------------------------------------------------------------|----------------------------|-------------------|------------------------------|------------|------------------------------|--|--|--|--|--|
| Cale                                                                                                    | Emp<br>ndar ID LAG 2022S24 | bloyee            | Empl ID<br>Pay Group LAG     | State of H | Empl Record 0<br>awaii - LAG |  |  |  |  |  |
| Calendar Informat                                                                                                    | tion                       |                   |                              | Q     (    | 2 of 2 View All              |  |  |  |  |  |
| Calendar Group ID     2023 01 02 SM     Description     2023 January 2nd Payroll       Segment Number     1     Version     2     Revision     1       Gross Result Value     0.00000>     USD     Net Result Value     0.00000>     USD                                                                                                    |                            |                   |                              |            |                              |  |  |  |  |  |
| Image: Constraint of the second second secon |                            |                   |                              |            |                              |  |  |  |  |  |
| Period                                                                                                    | Element Name               | Amount            | Description                  | From       | Through                      |  |  |  |  |  |
| Year to Date                                                                                                    | HI SICK<br>AE_ADJ          | 3098.500000       | Sick Entitlement Adj YTD     | 01/01/2022 | 12/31/2022                   |  |  |  |  |  |
| Year to Date                                                                                                    | HI SICK<br>AE_BAL          | 0.000000          | Sick Balance                 | 01/01/2022 | 12/31/2022                   |  |  |  |  |  |
| Year to Date                                                                                                    | HI VAC ENT<br>_ADJ         | 14.000000         | Vacation Entitlement Adj YTD | 01/01/2022 | 12/31/2022                   |  |  |  |  |  |
| Year to Date                                                                                                    | HI VAC ENT<br>_BAL         | 720.000000        | Vacation Balance             | 01/01/2022 | 12/31/2022                   |  |  |  |  |  |
| Year to Date                                                                                                    | HI VAC ENT<br>_ENT         | 168.000000        | Vacation Entitlement YTD     | 01/01/2022 | 12/31/2022                   |  |  |  |  |  |

However, if the employee's forfeit is deemed to be included as a part of the vacation payout, the balance of the hours to payout can be notated accordingly on the G2 form and notification sent to payroll to pay as appropriate. Meanwhile HR Admins will still need to zero out the current existing balance to avoid issues if the employee happens to be rehired for some reason.

The forfeit amount will be notated on the HIP\_TL\_YE\_VAC\_ROLLOVER queries in the 42Dy Forfeit (lower cap) and 720Hr Forfeit (higher cap). Note that this query is only available for up to 6 months after the end of the prior year.

| Empl Year End Rollover Vac Bal | l    |       |         |                     |              |                  |                |                     |               |                |              |                    |                 |                  |                 |
|--------------------------------|------|-------|---------|---------------------|--------------|------------------|----------------|---------------------|---------------|----------------|--------------|--------------------|-----------------|------------------|-----------------|
| Empl ID                        | Rcd# | Name  | Dept ID | Dept<br>Description | Pay<br>Group | Dec<br>Confirmed | Prcs<br>Ent/RO | Dec<br>Start<br>Bal | Dec<br>Adjust | Dec<br>Donated | Dec<br>Taken | Dec<br>Entitlement | 42Dy<br>Forfeit | 720Hr<br>Forfeit | Rollover<br>Bal |
| xxxxxx                         | 0    | xxxxx | xxxxx   | Dept                | LAG          | Y                | Y              | 860                 | 0             | 0              | 0            | 14                 | 48              | 106              | 720             |

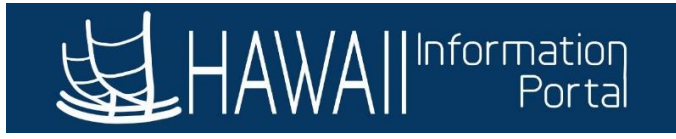

Another way to review the forfeit amount for a year is to use the Results by Calendar page at *Global Payroll* & *Absence Mgmt > Absence and Payroll Processing > Review Absence/Payroll Info > Results by Calendar*. If this method is used, please refer to the most recent set of data (go to the last row) in the Supporting Elements tab.

| <u>C</u> alendar Results                                                                                                    | Earnings and Deductions      | Accumulators Support          | ing Elements      |                              |                |                     |                            |  |  |  |  |
|----------------------------------------------------------------------------------------------------|------------------------------|-------------------------------|-------------------|------------------------------|----------------|---------------------|----------------------------|--|--|--|--|
| Calenda                                                                                                    | Employee<br>r ID LAG 2023S24 | Em<br>Pay G                   | pl ID<br>roup LAG | Empl Re<br>State of Hawaii - | ecord 0<br>LAG |                     | scroll to<br>latest record |  |  |  |  |
| Calendar Informatic                                                                                                    | on                           |                               |                   |                              | Q              | 4 4 2 of            | 2 🗸 🕨 📔 View All           |  |  |  |  |
| Calendar Group ID     2024 01 02 SM     Description     2024 January 2nd Payroll       Segment Number     1     Version     2     Revision     1       Gross Result Value     0.000000     USD     Net Result Value     0.000000     USD |                              |                               |                   |                              |                |                     |                            |  |  |  |  |
| <b>■ Q</b>                                                                                                    |                              |                               |                   |                              |                | 71-75 of 77         | ✓ ► ►I View All            |  |  |  |  |
| Element Type                                                                                                    | Element Name                 | Description≜                  | Amount            | Character<br>Value           | Date Value     | Slice Begin<br>Date | Slice End Date             |  |  |  |  |
| Absence Entitlement                                                                                                    | HI VC RC ENT                 | Vacation Leave<br>Receive Ent | 0.000000          |                              |                | 12/16/2023          | 12/31/2023                 |  |  |  |  |
| Absence Entitlement                                                                                                    | HI VC RT ENT                 | Vacation Leave<br>Return Ent  | 0.000000          |                              |                | 12/16/2023          | 12/31/2023                 |  |  |  |  |
| Variable                                                                                                    | HI MIN RO VR                 | YE MIN RO<br>Forfeiture       | 48.000000         |                              |                | 12/16/2023          | 12/31/2023                 |  |  |  |  |
| Variable                                                                                                    | HI MAX RO VR                 | YE Max RO<br>Forfeiture       | 106.000000        |                              |                | 12/16/2023          | 12/31/2023                 |  |  |  |  |
| Variable                                                                                                    | HI YE NP VR                  | YE next year VAC hours        | 0.000000          |                              |                | 12/16/2023          | 12/31/2023                 |  |  |  |  |

The following elements are available for reference:

- The amount forfeited due to the lower cap (e.g., 15-day rollover)
  - From 2023, notated as HI MIN RO VR YE MIN RO Forfeiture
  - For 2022 and prior, notated as HI BAL< 6DAY TK VR
- The amount forfeited due to the higher cap (e.g., over 720)
  - o From 2023, notated as HI MAX RO VR YE Max RO Forfeiture
  - For 2022 and prior, notated as HI BAL > MAX RO VR

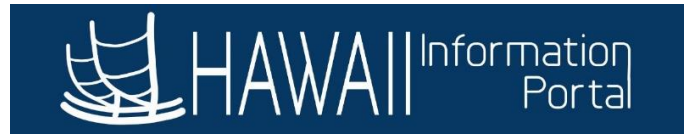

If this employee should be paid the total of the current balance showing plus the forfeit amount, then that total number of hours can be inputted on the G2 form for payment processing, and that value would be entered as an adjustment to zero out the balances and negate the forfeited hours. In in this scenario, a total of 874 hours (720 + 106 + 48) would be notated for payout and inputted as a negative adjustment.

Negative Adjustment of "current" balance plus forfeit:

| Absences                   |                                                                                     |                       |                 |              |                     |              |  |  |  |  |  |
|----------------------------|-------------------------------------------------------------------------------------|-----------------------|-----------------|--------------|---------------------|--------------|--|--|--|--|--|
|                            |                                                                                     |                       |                 |              |                     |              |  |  |  |  |  |
| Employee ID                |                                                                                     | N                     | ame             |              | Empl Record 0       |              |  |  |  |  |  |
| Pay Group                  | LAG                                                                                 | tion State of Hawaii  | - LAG           | Pay Entity S | ОН                  |              |  |  |  |  |  |
| Calendar ID                | LAG 2022S24                                                                         | Begin                 | Date 12/16/2022 |              | End Date 12         | 2/31/2022    |  |  |  |  |  |
| This Calendar is finalized | This Calendar is finalized. Any changes will be considered during retro processing. |                       |                 |              |                     |              |  |  |  |  |  |
| Balance Adjustments        |                                                                                     |                       |                 |              |                     |              |  |  |  |  |  |
| EF Q                       |                                                                                     |                       |                 |              | 1-1 of 1 🗸          | ▶ ▶ View All |  |  |  |  |  |
| *Element Name              | Description                                                                         | Balance<br>Adjustment | Begin Date      | End Date     | Comments            |              |  |  |  |  |  |
| HI VAC ENT                 | Vacation Entitlement                                                                | -874.000000           | 12/16/2022      | 12/31/2022   | Retiree Termination | +            |  |  |  |  |  |
| Save Return to Se          | earch Previous in List                                                              | Next in List          | Notify          |              |                     |              |  |  |  |  |  |

Below shows the Results by Calendar results after nightly processing. Notice that after the adjustment was processed the balance and the forfeit values reduced to 0.

| Calendar Results                                                                                                    | Earnings and Ded          | uctions Accumulat | ors Supporting Elements      |               |                              |  |  |  |  |  |
|----------------------------------------------------------------------------------------------------|---------------------------|-------------------|------------------------------|---------------|------------------------------|--|--|--|--|--|
| Caler                                                                                                    | En<br>Indar ID LAG 2022S2 | nployee<br>4      | Empl ID<br>Pay Group         | AG State of H | Empl Record 0<br>awaii - LAG |  |  |  |  |  |
| Calendar Information Q   I I I I I I I Vie                                                                                                    |                           |                   |                              |               |                              |  |  |  |  |  |
| Calendar Group ID 2023 03 01 SM Description 2023 March 1st Payroll   Segment Number 1 Version 3 Revision 1   Gross Result Value 0.000000 USD Net Result Value 0.000000 USD   Accumulator Results User Keys III View All |                           |                   |                              |               |                              |  |  |  |  |  |
| Period                                                                                                    | Element Name              | Amount            | Description                  | From          | Through                      |  |  |  |  |  |
| Year to Date                                                                                                    | HI SICK<br>AE_ADJ         | 3098.500000🛒      | Sick Entitlement Adj YTD     | 01/01/2022    | 12/31/2022                   |  |  |  |  |  |
| Year to Date                                                                                                    | HI SICK<br>AE_BAL         | 0.000000          | Sick Balance                 | 01/01/2022    | 12/31/2022                   |  |  |  |  |  |
| Year to Date                                                                                                    | HI VAC ENT<br>_ADJ        | -888.000000       | Vacation Entitlement Adj YTD | 01/01/2022    | 12/31/2022                   |  |  |  |  |  |
| Year to Date                                                                                                    | HI VAC ENT<br>_BAL        | 0.0000005         | Vacation Balance             | 01/01/2022    | 12/31/2022                   |  |  |  |  |  |

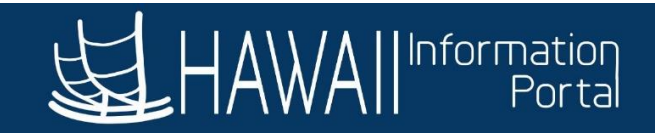

| arnings and Deductions                                                                                                    | Accumulators             | ing Elements                                                                                                    |                                                                                                    |                                                                                                    |                                                                                                    |                                                                                                    |  |  |  |  |
|----------------------------------------------------------------------------------------------------|--------------------------|----------------------------------------------------------------------------------------------------|----------------------------------------------------------------------------------------------------|----------------------------------------------------------------------------------------------------|----------------------------------------------------------------------------------------------------|----------------------------------------------------------------------------------------------------|--|--|--|--|
| Employee                                                                                                    | Emp<br>Pay Gr            | oup LAG                                                                                                    | Empl Re<br>State of Hawaii -                                                                                                    | cord 0                                                                                                    |                                                                                                    |                                                                                                    |  |  |  |  |
| Calendar Information                                                                                                    |                          |                                                                                                    |                                                                                                    |                                                                                                    |                                                                                                    |                                                                                                    |  |  |  |  |
| Calendar Group ID 2023 03 01 SM Description 2023 March 1st Payroll   Segment Number 1 Version 3 Revision 1   Gross Result Value 0.000000 USD Net Result Value 0.000000 USD |                          |                                                                                                    |                                                                                                    |                                                                                                    |                                                                                                    |                                                                                                    |  |  |  |  |
|                                                                                                    |                          |                                                                                                    |                                                                                                    |                                                                                                    | 46-50 of 76 🗸                                                                                                    | View All                                                                                                    |  |  |  |  |
| Element Name                                                                                                    | Description              | Amount                                                                                                    | Character<br>Value                                                                                                    | Date Value                                                                                                    | Slice Begin<br>Date                                                                                                    | Slice End Date                                                                                                    |  |  |  |  |
| HI AR ACT<br>EFFDT VR                                                                                                    | Action Effective<br>Date |                                                                                                    |                                                                                                    |                                                                                                    | 12/16/2022                                                                                                    | 12/31/2022                                                                                                    |  |  |  |  |
| HI AR ACTION                                                                                                    | Employee Action          |                                                                                                    |                                                                                                    |                                                                                                    | 12/16/2022                                                                                                    | 12/31/2022                                                                                                    |  |  |  |  |
| VR                                                                                                    | ***                      |                                                                                                    |                                                                                                    |                                                                                                    |                                                                                                    |                                                                                                    |  |  |  |  |
| HI BAL< 6DAY<br>TK VR                                                                                                    | HI BAL< 6DAY TK<br>VR    | 0.000000                                                                                                    |                                                                                                    |                                                                                                    | 12/16/2022                                                                                                    | 12/31/2022                                                                                                    |  |  |  |  |
|                                                                                                    | Employee<br>LAG 2022S24  | Earnings and Deductions Accumulators Support   Employee Employed Employed   LAG 2022S24 Pay Gr   ID 2023 03 01 SM   Par 0.00000F USD   Net USD   III HIAR ACT   EFFDT VR Action Effective   HIAR ACTION Employee Action | Earnings and Deductions Accumulators Supporting Elements   Employee Empl ID   LAG 2022S24 Pay Group LAG   ID 2023 03 01 SM Description 2023 h   ver 1 Version 3   ue 0.000000> USD Net Result Value 0.0000   HI AR ACT<br>EFFDT VR Action Effective<br>Date Image: Comparison of the second of the second of | Earnings and Deductions   Δccumulators   Supporting Elements     Employee   Empl ID   Empl Re     LAG 2022S24   Pay Group   LAG   State of Hawaii -     ID   2023 03 01 SM   Description   2023 March 1st Payroll     ver   1   Version   3     ue   0.000000   USD   Net Result Value   0.000000   USE     HI AR ACT<br>EFFDT VR   Action Effective<br>Date   Amount   Character<br>Value   Character<br>Value     HI AR ACT<br>EFFDT VR   Action Effective<br>Date   Imployee Action   Imployee Action   Imployee Action | Earnings and Deductions   Accumulators   Supporting Elements     Employee   Empl ID   Empl Record   0     LAG 2022S24   Pay Group   LAG   State of Hawaii - LAG     ID   2023 03 01 SM   Description   2023 March 1st Payroll     Ver 1   Version   3   Revision   1     Ue   0.000000F   USD   Net Result Value   0.000000F   USD   If   If     II   Element Name   Description   Action Effective   Image: Character Date   Date Value   Image: Character Date   Image: Character Date   Image: C | Earnings and Deductions   Accumulators   Supporting Elements     Employee   Empl ID   Empl Record   0     LAG 2022S24   Pay Group   LAG   State of Hawaii - LAG     ID   2023 03 01 SM   Description   2023 March 1st Payroll     ver   1   Version   3   Revision     ue   0.000000   USD   Net Result Value   0.000000   USD     Ver   1   Version   3   Revision   1     Ver   0.000000   USD   Net Result Value   0.000000   USD   Version     Ver   1   Action Effective   Amount   Character<br>Value   Date Value   Stice Begin<br>Date     HI AR ACT<br>EFFDT VR   Action Effective<br>Date   I   12/16/2022   12/16/2022     HI AR ACTION   Employee Action   I   12/16/2022   12/16/2022 |  |  |  |  |

## Segment of HIP\_TL\_EE\_BAL\_BY\_PERIOD results after adjustment processing:

| Abs<br>Pay<br>Group | Abs PRD<br>Begin Dt | Abs PRD<br>End Dt | Abs PRD<br>Finalized | PRD Last<br>Processed<br>TS | PRD<br>Vac<br>Earn | PRD<br>WC<br>Vac<br>Ent | PRD<br>Vac<br>Take | PRD Vac<br>Adj | PRD<br>WC<br>Vac<br>Adj | PRD<br>Vac<br>Don | Vac Bal |
|---------------------|---------------------|-------------------|----------------------|-----------------------------|--------------------|-------------------------|--------------------|----------------|-------------------------|-------------------|---------|
| LAG                 | 12/01/2022          | 12/15/2022        | Y                    | 12/07/2022<br>12:10:26AM    | 0.000              | 0.000                   | 0.000              | 0.000          | 0.000                   | 0.000             | 860.000 |
| LAG                 | 12/16/2022          | 12/31/2022        | Y                    | 12/15/2022<br>5:45:59AM     | 14.000             | 0.000                   | 0.000              | -874.000       | 0.000                   | 0.000             | 0.000   |